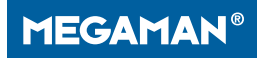

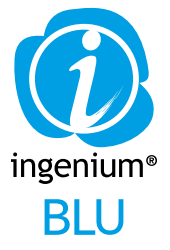

# Instruction Manual

www.ingenium.cc

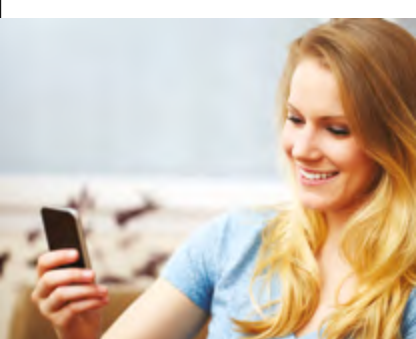

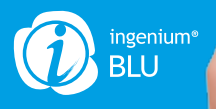

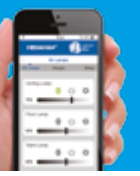

## General

Smart living is just two steps away.

- Install INGENIUM® BLU LED lamps into your existing fixtures
- 2. Download the INGENIUM® BLU app
- 3. Control your lighting using your smart device

## Features include:

#### Power

Turn the lights on and off

#### Dimming

Adjust brightness level with linear dimming functions

#### Timer

Pre-set the time to light up the lamp from lowest to full brightness

## Grouping

Control lighting devices room-by-room

#### Scenes

Set programmes for your favourite settings for repeated use

INGENIUM® BLU with the latest Bluetooth 4.0 technology is a step forward for high quality living. Simple, stylish and intelligent, its advantages include easy installation, availability of direct LED retrofit, wireless compatibility, dimmable without dimmer, precision scene setting and greater energy saving using the app.

| Bluetooth version                                                  | 4.0                                                                           |
|--------------------------------------------------------------------|-------------------------------------------------------------------------------|
| Expected coverage                                                  | 10 metres                                                                     |
| Maximum number of lamps / modules to be connected at the same time | 4 pieces in each<br>covered area                                              |
| Maximum number of groups                                           | 8 groups per app                                                              |
| Maximum number of lamps<br>per group                               | 4 pieces in each group                                                        |
| Maximum number of scene set<br>per group                           | 4 scenes in each<br>group                                                     |
| Control unit                                                       | Smart device with app<br>(iOS or Android)                                     |
| Network topology                                                   | Star                                                                          |
| Applications                                                       | Household use,<br>showroom, lounge,<br>function room,<br>reception area, etc. |

## Installation

#### Lamps

INGENIUM® BLU LED lamps have an integrated Bluetooth module so you can simply remove the existing lamp and install the I/NGENIUM® BLU LED lamp, no additional device or wiring is needed.

#### Note:

- INGENIUM<sup>®</sup> BLU LED lamps operate in 220V to 240V.
- Make sure INGENIUM® BLU LED lamps are not installed in dimming circuitry to avoid malfunction.

## App

Download the INGENIUM® BLU app to your smart device from iOS App Store or Android Google Play Market.

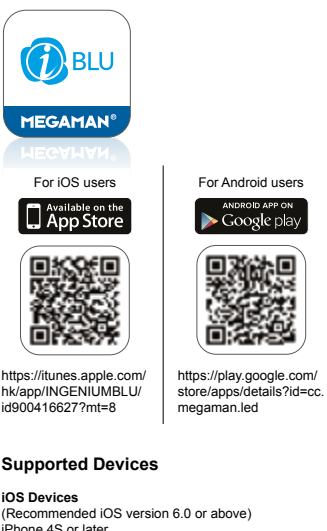

(Recommended iOS version 6.0 or above) iPhone 4S or later iPad (3<sup>ed</sup> generation or later) iPod Touch (5<sup>th</sup> generation) iPad Mini (all generations)

#### Android Devices (Recommended Android version 4.3 or above) Samsung Galaxy S4

Nexus 7 (2013)

Note: These are verified models which can perfectly work with the App but not limited to them.

MEGAMAN<sup>®</sup>

**MEGAMAN®** 

## Operation

#### Let's Start

Welcome to the *INGENIUM®* BLU smart lighting control application. In the following chapter, we will go through all of the app's functions.

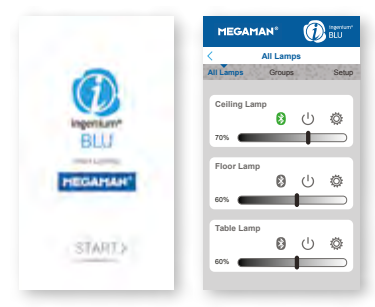

## Automatic Pairing

In order to control your *INGENIUM®* BLU LED lamps, you first have to pair them to your smart device. Please follow the following steps for the automatic pairing.

- · Restart the lamp (switch off and then switch on)
- Open the INGENIUM® BLU app within 30 seconds
- Press "START" button on the welcome page of the I/I/GE/I/L/M® BLU app, you may notice that the Bluetooth symbol on of your device will fast flash, which means the app is trying to connect with the I/I/GE/I/L/M® BLU LED lamps within covered area.
- Tap on the Bluetooth icon 
   next to the lamps in "All Lamps" list

#### Note:

- Each lamp has a unique code (i.e.: Bulb 06d4). It is a default name of a lamp and can be changed in the setting option O.
- Pairing is needed to be done one time only for each lamp.

## Control a Lamp

Connecting to your lamps After pairing, simply press the Bluetooth icon 🚯 in dark grey to get connection, the icon flashes with green during

the connection, and become steady green  $\bigotimes$  when the lamp and smart device are connected.

The colour of the Bluetooth icon 🛞 shows the connection status. There are 3 statuses:

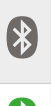

#### Dark Grey

A paired lamp exists in cover area and the lamp is ready for connection. Press the Bluetooth icon to connect the lamp and smart device.

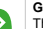

#### Green

The lamp is connected and it is ready to be controlled. Press the Bluetooth icon to disconnect.

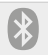

#### Light Grey The lamp does not exist in the cover area or

The lamp does not exist in the cover area or not power on.

| Ceili | ng Lamp |   |   |   |  |
|-------|---------|---|---|---|--|
|       |         |   | Ċ | Ö |  |
| 70%   | -       |   | Ť |   |  |
| 1070  | _       | _ |   |   |  |

## Switch On/Off

Press power icon () to turn on or off the *INGENIUM*<sup>®</sup> BLU lamp.

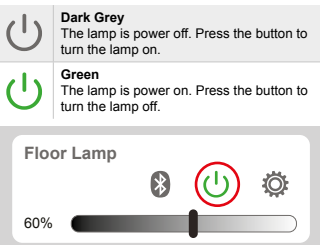

## **Dimming Control**

Slide the dimming bar to adjust the dimming level of the lamp. The number beside the dimming bar is to indicate the dimming percentage from 1% to 100%.

| 100% |          |
|------|----------|
|      |          |
|      | MEGAMAN® |

MEGAMAN<sup>®</sup>

## Setting Options

Tap the settings icon (), to edit the settings of an individual lamp.

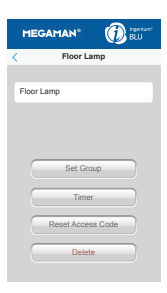

#### From here you can: Rename a Lamp

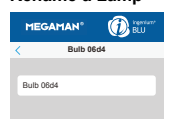

## Set Group

 Add current lamp into an existing group. More details will be covered in "Create a group" chapter.

#### Timer

 Set a timer to switch on a lamp. More details will be covered in "Timer" chapter.

#### **Reset Access Code**

 The access code is used for pairing a lamp with smart device. Resetting the code will un-pair the lamp from all linked smart devices.

## Delete

 Tapping this button will un-pair the lamp from your smart device, but not affect the pairing to other smart devices. The lamp will be removed from the "All Lamps" list and "Groups" list.

## Create a Group

Tap "Groups" to go to the "Group List", and tap the "+" button to create a group.

This will open the "Add Group" page. Simply enter a name to create a new group.

|                       | MEGAMAN" 🛞 🕬                                                                      |
|-----------------------|-----------------------------------------------------------------------------------|
| < Group List (+)      | < Add Group                                                                       |
| Al Lamps Groups Setup |                                                                                   |
| Bedroom               | Bedroom                                                                           |
| 8 U ≦ ©<br>™ ━━━━■    | Q W E R T Y U I O P<br>A S D F G H J K L<br>A Z X C V B N M 2<br>123 space return |

Select the lamps to be added into this group by tapping next to the lamps.

The navigator button  $\mathbf{Y}$  can be used to identify the location of lamps. When you press the navigator button, the lamp will fast flash for 2 seconds and reach 100% brightness.

| om<br>9  | Save         |
|----------|--------------|
| <u>9</u> |              |
|          | × .          |
| 9        | $\checkmark$ |
| 9        |              |
|          | 2            |

## Add Lamps into Existing Group

There are two ways to add a lamp into an existing group.

 In "All Lamps" list, tap the setting icon in next to the lamp which you want to add.

Then, tap "Set Group" button and select the group.

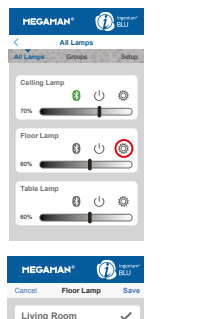

Bed Room

 In "Group List", tap the setting icon Or next to the group and select lamps you want to add.

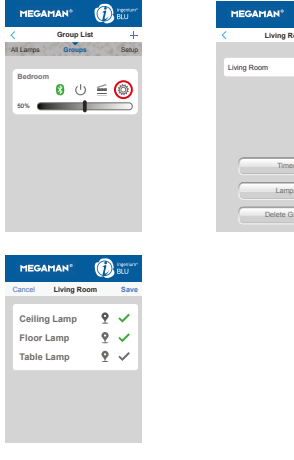

## Connect to a Group

Simply tap the Bluetooth icon 🚯 in dark grey to connect to a group. The icon will flash green during the connection. It will become steady green 🚷 when the connection is completed.

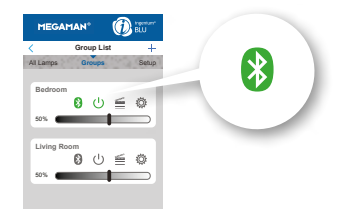

A "I" mark will appear in front of the Bluetooth icon will when there is one or more lamps that cannot be connected within the group. Possible reasons for a failed connection include: lamp positioned, outside the coverage area, the lamp is not powered, interference in a crowded environment, etc.

## Switching Control of Groups

To optimise the system operation, ONLY ONE group can be connected and controlled at the same time. You can, however, easily switch the connection from the existing group to another group for control.

To switch the connection, simply tap the Bluetooth icon

sof the group that you would like to switch to. The

system will automatically disconnect the existing group and connect to the group intended to switch to. The Bluetooth icon will flash with green and change to steady when the new connection is completed.

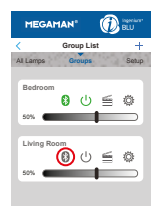

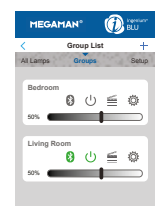

#### MEGAMAN®

## Switch Grouped Lamps On/Off

Press power icon () to turn on or off all the INGENIUM<sup>®</sup> BLU lamps within a group.

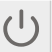

#### Dark Grey

The group of lamps is off. Press the button to turn the lamp on.

## Green

The group of lamps is on. Press the button to turn the lamp off.

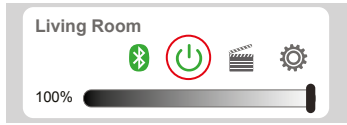

## Dimming control

Slide the dimming bar to adjust the dimming level of the group of lamps. The number beside the dimming bar is to indicate the dimming percentage from 1% to 100%.

100%

## Setting Option

You can edit the settings of your groups by tapping the settings icon O

Within the Group Settings menu you can:

- · Change the name of the group
- Timer

Set a timer to switch on a group of lamps. More details will be covered in "Timer setup" chapter.

- Lamps Select lamps to be included in this group
- Delete

Remove this group, but the paired lamps will be still existed in "All Lamp" list.

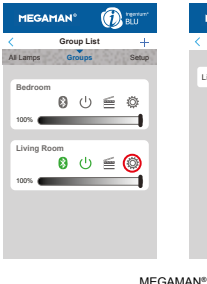

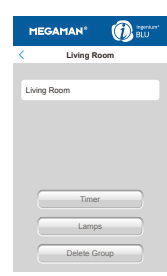

## Scene Setup

You can store up to 4 scenes for each group.

To set a scene, press the scene icon in the "Scenes" page.

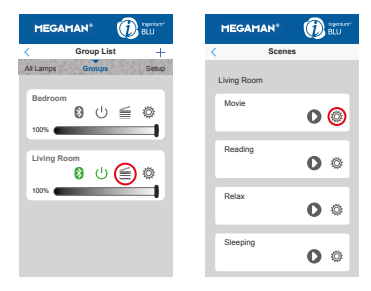

In the "Scenes Setting" page, set your scenes by:

- · Naming the scenes
- Selecting the lamp to be controlled by tapping 
  next to the lamp
- · Adjusting the dimming level of the lamps
- · Setting lamps to be turn ON or OFF

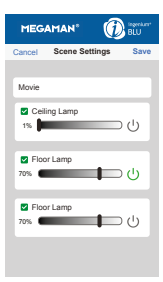

## Scene Operation

To play a scene, simply press the scene icon under the "Group List", and then press the play icon on in the "Scenes" page.

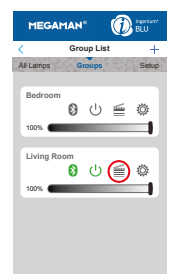

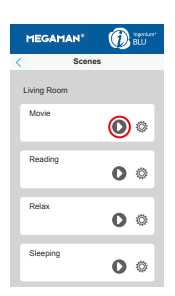

## **Timer Setup**

Set a timer to switch on an individual lamp or a group of lamps at a scheduled time, by following these few simple steps.

To set the timer of an individual lamp, tap the setting icon  $\textcircled{O}_{t}$  on the 'All Lamps' page. You can also tap the setting icon  $\textcircled{O}_{t}$  on the "Group List" page to set the timer for a group of lamps.

Once you are on the 'Timer' page:

- Set the "Enable" option to "on" \_\_\_\_\_
- You can also disable the function by selecting 'Off' or here.

This is a wake up timer; so the selected lamps will light up from 10% brightness (minimum) to full brightness 100% gradually, with 2 different speed options:

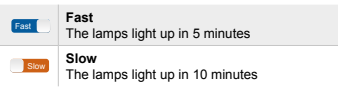

Note:

- The timer can be scheduled for one week, and you can set a different time for each day.
- The time set on the "Schedule" is the time the lamps will reach full brightness. Depending on the mode selected, the time set cannot be set less than 5 or 10 minutes in the future.
- Each lamp can only record one schedule, the previous setting will be over-written by the later setting.
- The setting is stored in the memory of lamp, therefore the lamp will light up as scheduled even if no smart device is connected at that time.
- Please note that the lamp will not light up as scheduled if the lamp is switched off at the wall switch.

|                         | MEGAMAN* 🔞 BUU         |
|-------------------------|------------------------|
| < Timer                 | < Timer                |
| Settings                | Settings               |
| Speed Fast              | Speed Slow             |
| Enable                  | Enable                 |
| Schedule                | Schedule               |
| 01/8 Friday 12:00 Off   | 01/8 Friday 12:00 On   |
| 02/8 Saturday 12:00 Off | 02/8 Saturday 12:00 On |
| 03/8 Sunday 12:00 Off   | 03/8 Sunday 12:00 On   |
|                         |                        |

**MEGAMAN®** 

## Share Settings

You can share all your current settings from one smart device to another following these simple steps.

- 1. Go to the "Setup" page, press "Share Settings"
- 2. Select "Export" from the export device.
- Within 5 seconds, select "Import" from the import device.
- Both devices will automatically build up a connection and transfer data
- After the data transfer, the import device should be closed and re-opened to finalise the setting sharing.

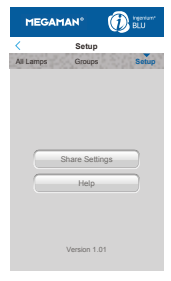

| < | Setup                |
|---|----------------------|
| A | I Lamps Groups Setup |
|   | Share Settings       |
|   | Import               |
|   | Export               |
|   | Cancel               |
|   | Help                 |
|   |                      |
|   |                      |
|   | Version 1.01         |

Note:

- 1. Make sure the Bluetooth function is activated in both devices.
- Both devices need to be on the same platform. (iOS to iOS, Android to Android)
- Make sure both devices have sufficient battery power to avoid data corruption.

Help page

The help button will direct you to the FAQ page www.ingenium.cc/support.

## **MEGAMAN®**

Neonlite Electronic & Lighting (HK) Ltd. 31/F., AIA Kowloon Tower, Landmark East, 100 How Ming Street, Kwun Tong, Kowloon, Hong Kong Tel: (852) 2305 1722 Fax: (852) 2758 5957 info@megaman.cc

www.megaman.cc